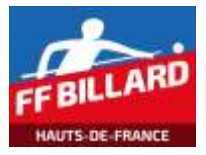

Feuille match - Finale Ligue (Individuelles)

Le document Excel « Saisie Résultats Finale Ligue HDF (2019).xlsm » permet la saisie des résultats de Finale de Ligue en compétition individuelle. Il est composé de 4 onglets :

- Finale à 5 Joueurs
  - Feuille de saisie d'une poule de 5 joueurs (un représentant par Comité Départemental)
- Finale à 4 Joueurs
  - Feuille de saisie d'une poule de 4 joueurs (si pas de représentant pour un CD)
- Catégories
  - Paramétrage des catégories individuelles (Libre, Cadre, 1 Bande et 3 bandes)
  - Cet onglet est protégé en écriture
- Clubs
  - o Paramétrage des clubs référencés dans la Ligue des Hauts de France
  - Cet onglet est protégé en écriture

## Préparation de la compétition

Dans l'onglet concernant la compétition (poule de 5 ou 4 joueurs), indiquer :

- la date de la compétition
- le numéro du club qui reçoit la compétition (sélection dans la liste déroulante)
- le mode de jeu et la catégorie (sélection dans la liste déroulante)
- le format de billard utilisé (sélection dans la liste déroulante)

| Date       | 15/02/2020              | +           |                   |
|------------|-------------------------|-------------|-------------------|
| Club       | 13236                   | 4           |                   |
| Nom        | BILLARD FRANCAIS VILLEN | EUVE D ASCQ |                   |
| Ville      | VILLENEUVE D ASCQ       |             |                   |
| Catégorie  | 1 BANDE Nationale 3     |             |                   |
| Moyenne    | 1,75 a 2,57             |             | Conversion au     |
| Distance   | 80 pts                  | 1           | format du billard |
| Limitation | NON                     |             | Min Max           |
| Billard    | 1/2 Format              | 2,80        | 1,75 2,57         |

#### Suppression des données existantes

Si on utilise un document déjà rempli (avec informations d'une précédente compétition), il faut ensuite remettre à « zéro » les différents champs de saisie (joueurs et résultats).

RAZ Liste Joueurs RAZ Saisie matchs Reclassement Joueurs

Attention à l'usage des fonctions de ces boutons, car on risque d'effacer des données en cours de suivi des rencontres.

**NB : Seules les cases avec fond jaune, devront etre renseignees.** 

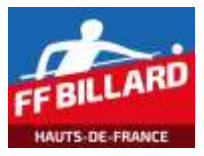

#### **Bouton « RAZ Liste Joueurs »**

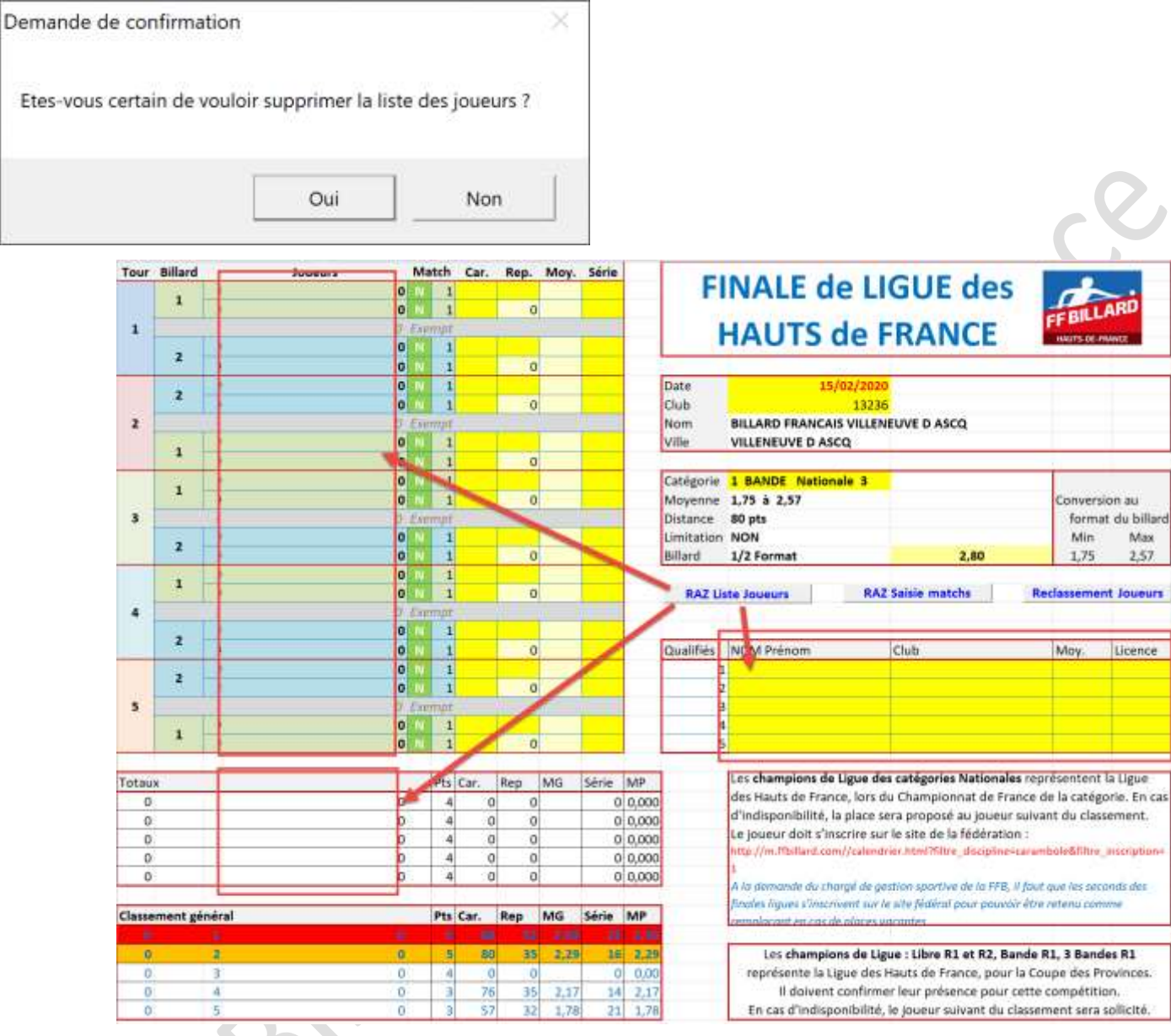

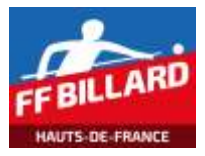

#### **Bouton « RAZ Saisie Matchs »**

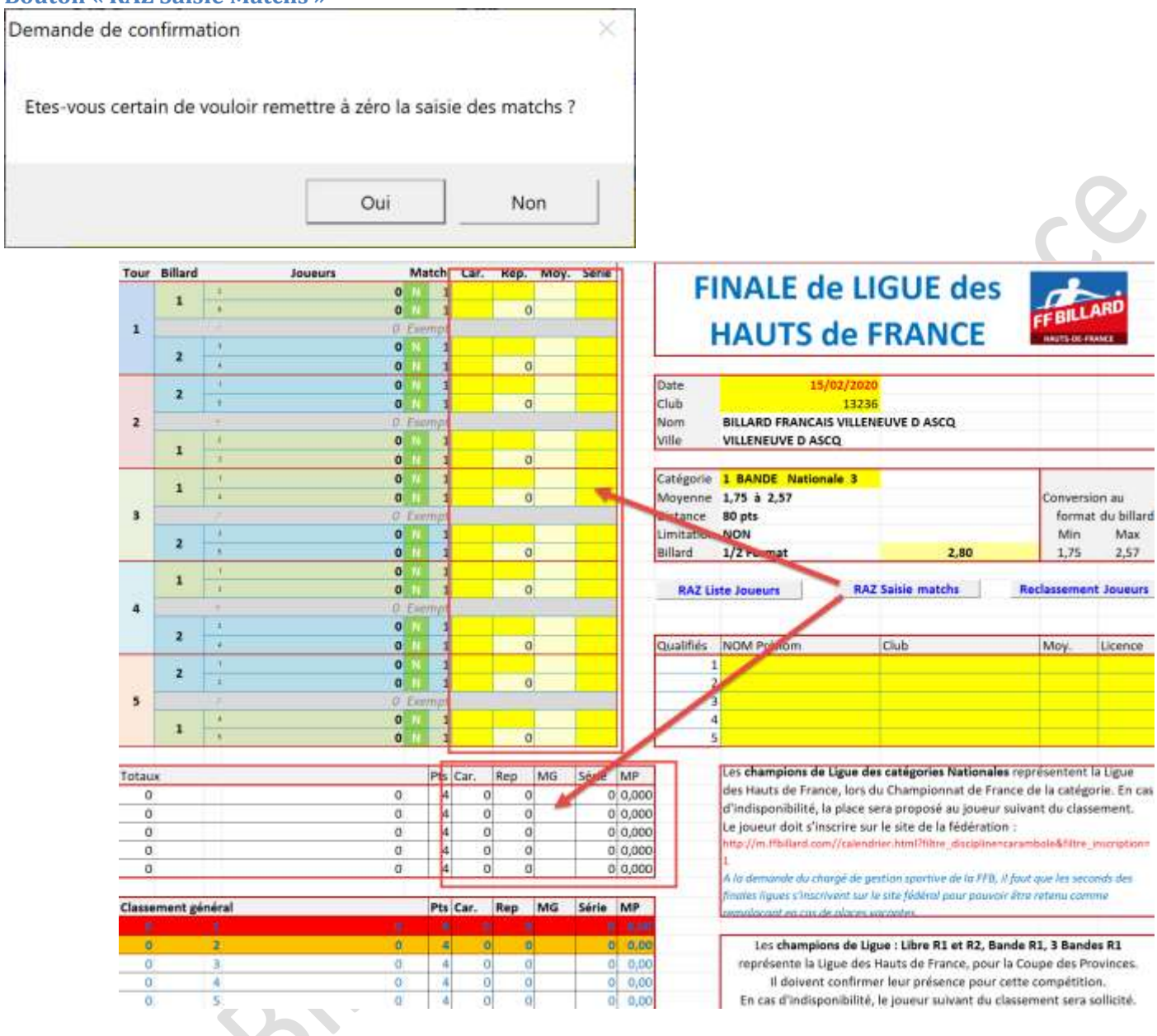

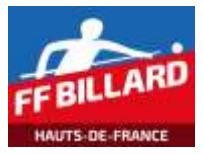

## **Bouton « Reclassement Joueurs »**

| ation   |         |
|---------|---------|
| ueurs ? |         |
|         |         |
|         | ation > |

Lorsque qu'aucun match n'a été saisi, cette action permet de remettre à « zéro » le classement final.

| Tour   | Billard | d       | Joueurs N | latch  | Car. | Rep    | Moy         | . Série |       | -          | INC.                            | LOUIS I                       |                             |
|--------|---------|---------|-----------|--------|------|--------|-------------|---------|-------|------------|---------------------------------|-------------------------------|-----------------------------|
|        | 1       | 1       | 0         | 1      |      |        |             |         |       | E FI       | INALE de L                      | an-                           |                             |
|        | 8       | 1.0.4   | 0         | 101    |      | 115    | 0           |         |       |            | and an and the second second    |                               | <b><i>EEBILLARD</i></b>     |
| 1      |         |         | 0 15      | inmpr  |      |        | 111         | 115     |       |            | HAUTS de                        | FRANCE                        | INCOME OF A DAMAGE          |
|        | 2       | 1       | 0         | 1      |      |        |             |         |       |            | into to de                      | TTO UTOE                      |                             |
|        |         | 1.1     | 0         | 1      |      | 12     | D           |         |       |            |                                 |                               |                             |
|        | 2       | 1       | 0         | 1      |      |        |             |         |       | Date       | 15/02/20                        | 20                            |                             |
|        |         | A.      | 0         | 1      |      | 1 1    | 0           |         |       | Club       | 132                             | 36                            |                             |
| 2      |         |         | Ø E       | -wind  |      |        | <u>n</u> 10 | 111.    |       | Nom        | BILLARD FRANCAIS VILLE          | NEUVE D ASCQ                  |                             |
|        | 4       | 1.      | 0         | 1      |      |        |             |         |       | Ville      | VILLENEUVE D ASCQ               |                               |                             |
|        | 1.0     | - NU    | 0         | 1      |      | 1      | 0           |         |       |            |                                 |                               |                             |
|        |         | 12.8    | 0         | 1      |      |        |             |         |       | Catégorie  | 1 BANDE Nationale 3             |                               |                             |
|        |         | 1.0     | 0         | 1      |      | 15     | 0           |         |       | Moyenne    | 1,75 à 2,57                     |                               | Conversion au               |
| - 3    |         |         | D EA      | upmpit |      | 10, 11 |             |         |       | Distance   | 80 pts                          |                               | format du bill              |
|        |         | 1.0     | 0         | 1      |      |        |             |         |       | Limitation | NON                             |                               | Min Ma                      |
|        |         | 1       | 0         | 1      |      |        | D           |         | 1     | Billard    | 1/2 Format                      | 2,80                          | 1,75 2,5                    |
|        | 11      | 1.1     | 0         | 1      | i -  |        |             |         |       |            |                                 |                               |                             |
|        | 1 th    | 1.0     | 0         | 1      |      | 1 18   | 0           |         |       | RAZ LI     | ste Joueurs RJ                  | AZ Salsie matchs              | Reclassement Joues          |
| 4      |         | 11.0    | 0 Ex      | ewuw.  |      |        |             |         |       | Care a     | 101-10-100-100-10-              |                               |                             |
|        | 1       | 1.0     | 0         | 1      |      |        |             |         |       |            |                                 | /                             |                             |
|        |         | 1       | HO .      | 1      | 1    | 1      | 0           |         |       | Qualifiés  | NOM Prénom                      | Club                          | Moy. Licenc                 |
|        | 12      | 1.14    | 0         | 1      |      |        |             |         |       | 1          |                                 |                               |                             |
|        | 2       | 11      | 0         | 1      |      |        | 0           |         |       |            | 2                               |                               |                             |
| 5      |         | M. w    | Q Ex      | wmpt   |      | 10 2   | 100         | 20-11   |       |            |                                 |                               |                             |
|        | 525     | 104     | 0         | 1      |      |        | 1           |         |       | 1          |                                 |                               |                             |
|        | -1      |         | 0         | 1      |      |        | D           |         |       |            | 5                               |                               |                             |
|        |         |         |           |        |      |        |             |         |       |            |                                 |                               |                             |
| Totau  | ×.      |         | 1100      | Pts    | Car. | Rep    | MG          | Série   | MP    | 1          | Les champions de Ligue d        | les catégories Nationale      | s représentent la Ligue     |
| 0      | (;      |         | 0         | 4      | -    | 0      | 0           | 0       | 0,000 |            | des Haute de France, lors       | du Championnat de Fra         | nce de la catégorie. En     |
| 0      |         |         | 0         | 4      | 1 0  | 5      | 0           | 0       | 0,000 |            | d'in insponibilité, la place    | sera proposé au joueur        | suivant du classement.      |
| 0      | Č.      |         | 0         | 4      |      | )      | 0           | 0       | 0,000 |            | e joueur doit s'inscrire s      | ur le site de la fédération   | 10                          |
| Ò      | 2       |         | 0         | 4      |      | 5      | 0           | 0       | 0.000 |            | http://m.ilbillard.com//caler   | idner.html?filtre_discipline= | carambole&filtre_inscriptio |
| Ô      | ř.      |         | 0         | 4      |      | 5      | 0           | 0       | 0,000 |            |                                 |                               |                             |
|        | -       |         |           | 1100   | -    |        |             |         | 1     |            | A la demande du chorgé de       | gestion sportive de la FFB, 3 | I fout que les seconds des  |
| Classe | ment g  | zénéral |           | Pts    | Car. | Rep    | MG          | Série   | MP    | Π          | finales ligues s'inscrivent su  | r le site féderal pour pouvoi | r etre retenu comme         |
|        |         | 1.1     |           |        | 1    | No.    |             | 1       | 3.35  |            | And the first of the de life of | And Antill's                  |                             |
| 0      | 2       | 2       | 0         | 1.0    |      | 0      | 0           |         | 0.00  |            | Les champions de L              | igue : Libre R1 et R2, Ba     | nde R1. 3 Bandes R1         |
| 0      | -       | 3       | 0         | -      |      | 5      | 0           | 0       | 0.00  |            | représente la Ligue de          | s Hauts de France, pour       | la Coupe des Provinces      |
| à      |         | 4       | 0         | 1      | 1 3  | 0      | 0           | 0       | 0.00  |            | Il doivent confirm              | mer leur présence pour o      | ette compétition.           |
| 0      |         | - E     |           | 4      |      | 2      | 0           | 0       | 0.00  |            | En cas d'indispenibilit         | é, le joueur suivant du cl    | assement sera sollicité     |
|        |         |         |           |        |      |        |             |         |       |            |                                 |                               |                             |

## Saisie de la liste des joueurs

A partir de la convocation transmise par le responsable format de la Ligue, recopier les données des joueurs (nom/prénom, club, moyenne initiale, licence) dans le tableau :

| Qualifiés | NOM Prénom           | Club                  | Moy. | Licence |
|-----------|----------------------|-----------------------|------|---------|
| 1         | HUYGHE J.Claude      | Villeneuve d'Ascq     | 2,83 | 016633T |
| 2         | FAILLY Patrick       | Soissons              | 2,63 | 021027T |
| 3         | SAINT GEORGES Claude | Calais                | 2,58 | 017052V |
| 4         | VALADE Frédéric      | Saint Just en Chaussé | 2,50 | 107933H |
| 5         | LADERRIERE Sylvain   | Albert                | 2,26 | 020642Y |

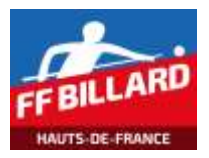

# Saisie des matchs

Les résultats des rencontres sont saisies dans les cases appropriées (jaunes) :

- Nb caramboles par joueurs (2 cases à saisir)
- Nb reprises (1 case à saisir)
- Meilleures séries (2 cases à saisir)
  - **Tour Billard** Match Car. Rep. Moy. Série Joueurs 2 ELIARD Cédrix P 0 86 27 3,185 20 1 **5 ROHAUT Tom** G 2 120 27 4,444 20 1 1 SARDA Olivier Exempt 14 8,571 **3 VASSEUR Yannick** G 2 120 23 2 P **4 GROLLET Fabien** 14 2,429 0 34 10 **1 SARDA Olivier** G 2 18 6,667 31 120 2 P 14 **5 ROHAUT Tom** 0 18 4,667 84 2 4 GROLLET Fablen Exempt **2 ELIARD Cédrix** P 0 67 22 3,045 19 1 120 **3 VASSEUR Yannick** G 2 22 5,455 28 2 120 **1 SARDA Olivier** G 21 5,714 20 1 P 0 **4 GROLLET Fabien** 21 4,619 25 97 3 2 ELIARD Cédrix Exempt P **3 VASSEUR Yannick** 5,5 24 0 77 14 2 **5 ROHAUT Tom** G 2 14 8,571 25 120 **1 SARDA Olivier** P 0 114 29 3,931 23 1 2 **3 VASSEUR Yannick** G 120 29 4,138 15 4 **5 ROHAUT Tom** Exempt 55 4,583 **2 ELIARD Cédrix** P 0 21 12 2 **4 GROLLET Fabien** 2 120 12 30 G 10 **1 SARDA Olivier** G 2 120 13 9,231 40 2 P 2 ELIARD Cédrix 0 13 6,769 23 88 5 **3 VASSEUR Yannick** Exempt **4 GROLLET Fabien** G 2 120 29 4,138 16 1 p 29 4,069 **5 ROHAUT Tom** 0 118 16 Pts Car. Totaux Rep MG Série MP 014137T 9,23 SARDA Olivier 6 474 81 5,85 40 020827B **ELIARD Cédrix** 0 296 74 4,00 23 6,77 122848Y VASSEUR Yannick 6 437 79 5,53 28 8,57 1105445 **GROLLET** Fabien 4 371 76 4,88 30 10,00 137457V **ROHAUT Tom** 4 442 88 5,02 25 8,57

Les cumuls se calculent automatiquement dans le tableau en partie basse.

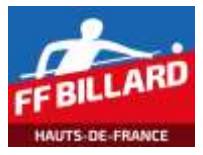

### **Bouton « Reclassement Joueurs »**

| Ĩ   |
|-----|
| Non |
|     |

Ce bouton sert à reclasser les joueurs en fonction des résultats des saisies effectuées.

| général           | Pts                                                                                          | Car.                                                                                        | Rep                                                                                                    | MG                                                                                                    | Série                                                                                                    | MP                                                                                                    |
|-------------------|----------------------------------------------------------------------------------------------|---------------------------------------------------------------------------------------------|----------------------------------------------------------------------------------------------------|----------------------------------------------------------------------------------------------------|----------------------------------------------------------------------------------------------------|----------------------------------------------------------------------------------------------------|
|                   | 6                                                                                            |                                                                                             |                                                                                                    | 5,85                                                                                                    | 40                                                                                                    |                                                                                                    |
| 2 VASSEUR Yannick | 6                                                                                            | 437                                                                                         | 79                                                                                                    | 5,53                                                                                                    | 28                                                                                                    | 8,57                                                                                                    |
| 3 ROHAUT Tom      | 4                                                                                            | 442                                                                                         | 88                                                                                                    | 5,02                                                                                                    | 25                                                                                                    | 8,57                                                                                                    |
| 4 GROLLET Fabien  | 4                                                                                            | 371                                                                                         | 76                                                                                                    | 4,88                                                                                                    | 30                                                                                                    | 10,00                                                                                                    |
| 5 ELIARD Cédrix   | 0                                                                                            | 296                                                                                         | 74                                                                                                    | 4,00                                                                                                    | 23                                                                                                    | 6,77                                                                                                    |
|                   | général    SARDA (Liver)   VASSEUR Yannick   S ROHAUT Tom  4 GROLLET Fabien  5 ELIARD Cédrix | généralPts3 SATIDA Olivier62 VASSEUR Yannick63 ROHAUT Tom44 GROLLET Fabien45 ELIARD Cédrix0 | généralPtsCar.1SARDA Clinter64742VASSEUR Yannick64373ROHAUT Tom44424GROLLET Fabien43715ELIARD Cédrix0296 | généralPtsCar.Rep1SARIDA Obvier6414812VASSEUR Yannick6437793ROHAUT Tom4442884GROLLET Fabien4371765ELIARD Cédrix029674 | général         Pts         Car.         Rep         MG           1         SARIDA Cliviter         6         4.14         8.1         3.83           2         VASSEUR Yannick         6         4.37         79         5,53           3         ROHAUT Tom         4         442         88         5,02           4         GROLLET Fabien         4         371         76         4,88           5         ELIARD Cédrix         0         296         74         4,00 | général         Pts         Car.         Rep         MG         Série           1         SARIDA Clivrer         6         474         5.83         40           2         VASSEUR Yannick         6         437         79         5,53         28           3         ROHAUT Tom         4         442         88         5,02         25           4         GROLLET Fabien         4         371         76         4,88         30           5         ELIARD Cédrix         0         296         74         4,00         23 |

# Remarques

Les champions de Ligue des catégories Nationales représentent la Ligue des Hauts de France, lors du Championnat de France de la catégorie. En cas d'indisponibilité, la place sera proposée au joueur suivant du classement.

Le joueur doit s'inscrire sur le site de la fédération :

http://m.ffbillard.com//calendrier.html?filtre\_discipline=carambole&filtre\_inscription=1

A la demande du chargé de gestion sportive de la FFB, il faut que les seconds des finales ligues s'inscrivent également sur le site fédéral pour pouvoir être retenu comme remplaçant en cas de places vacantes.